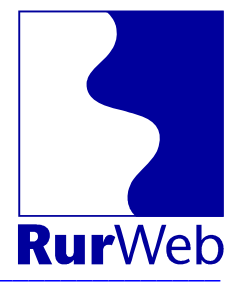

# **RurWeb – Vereine**

## Eine Kommunikationsplattform für Vereine aus dem Kreis Düren

## Zielsetzung:

RurWeb versteht sich als Internetplattform für die Menschen aus dem Kreis Düren. Vereine übernehmen wichtige Aufgaben in unserer Gesellschaft. RurWeb möchte mit der Vereinsplattform die Arbeit der ehrenamtlich tätigen Vereinsmitglieder unterstützen. Dazu können Vereine selber Informationen über ihren Verein und die Veranstaltungen des Vereins in der zentralen Datenbank hinterlegen.

RurWeb stellt diese Leistungen gemeinnützigen Vereinen unendgeldlich zur Verfügung. Aus diesem Grund ist auch eine Termineingabe durch Mitarbeiter der Fa. Reiermann nicht möglich.

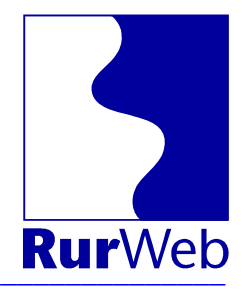

# Inhalt

| RurWeb – Vereine                  | . 1 |
|-----------------------------------|-----|
| Zielsetzung:                      | . 1 |
| Anmeldung                         | . 3 |
| /ereinsdaten ändern               | . 5 |
| ermine eintragen                  | . 6 |
| Regelmäßige Termine               | . 7 |
| Interne und externe Termine       | . 7 |
| ermine anzeigen/ändern            | . 7 |
| ermine in externen Webseiten      | . 8 |
| /ereinshomepage                   | . 9 |
| Anforderungsformular Zugangsdaten | 10  |

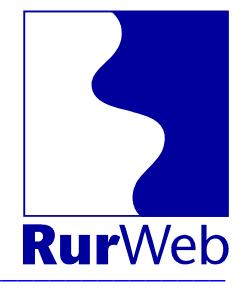

# Anmeldung

Rufen Sie die Internetseite

#### http://www.rurweb.de/

auf und geben Sie Ihren Benutzernamen und das Passwort ein.

#### Schritt 1: Anmeldung

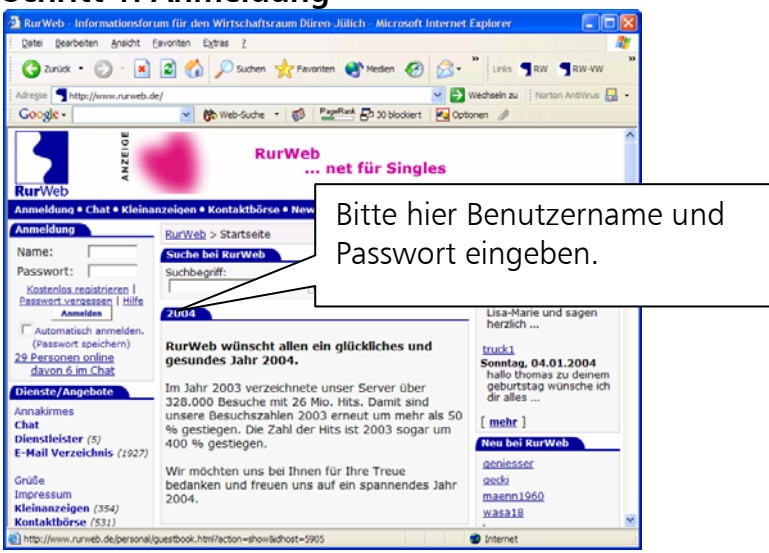

Nach Betätigung des Knopfs "Anmeldung" gelangen Sie auf folgende Seite:

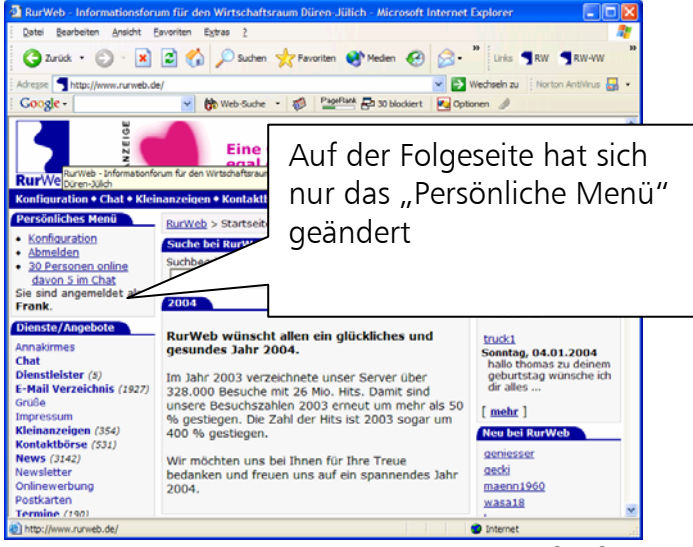

Schritt 2: Vereinsadministration aufrufen

Frank Reiermann Software und Internet Van-der-Giese-Str. 2 52351 Düren Tel.: 0 24 21/69 28-0 Fax: 0 24 21/69 28-10 E-Mail: info@reiermann.de Web: www.reiermann.de

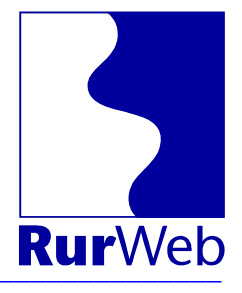

Wählen Sie Konfiguration -> Vereins-Administration um auf diese Seite zu gelangen:

| RurWeb - Konfiguration - Microsoft Inter                                                                                                    | met Explorer 📃 🗖 🔀                                                                                                    |  |  |  |  |
|----------------------------------------------------------------------------------------------------|----------------------------------------------------------------------------------------------------|--|--|--|--|
| <u>Datei B</u> earbeiten <u>A</u> nsicht <u>F</u> avoriten <u>Ex</u> tra                                                                                                    | s <u>2</u>                                                                                                    |  |  |  |  |
| 😋 Zurück 🝷 🕥 🖌 🗾 🛃 🏑                                                                                                    | ) Suchen 👷 Favoriten 🔇 Medien 🧭 🔗 - 🔭 Links 🕇 RW 🥞 RW-VW 🔭                                                                                                    |  |  |  |  |
| Adresse 🕘 http://www.rurweb.de/personal/index.html?op=vereine 🛛 💽 Wechseln zu 🛛 Norton AntiVirus 😓 🗸                                                                                                    |                                                                                                    |  |  |  |  |
| 🕴 Google - 🛛 💙 💏 W                                                                                                    | (eb-Suche 🔻 🚳   PageRank 🗗 30 blockiert                                                                                                    |  |  |  |  |
| BurWeb                                                                                                    | RurWeb<br>net für S                                                                                                    |  |  |  |  |
| Konfiguration • Chat • Kleinanzeigen • K                                                                                                    | Kontaktbörse • News • Termine • Vereiz • Webkatalog • Impressum                                                                                                    |  |  |  |  |
| Persönliches Menü                                                                                                    | Drofil & Visitenkarte Vereins-Administration Kontaktanzeinen Persönliches Menü                                                                                                    |  |  |  |  |
| Konfiguration     Abmelden     40 Personen online     davon 6 im Chat Sie sind angemeldet als Frank.      net für Singles     Eine Chance für alle, die     jemanden suchen, egal                                                                                      | Profil & Visitenkarte       Vereinis-Administration       Kontaktanzeigen       Persönliches Menü         Nachrichten/Postkarten       Lesezeichen       Kleinanzeigen         RurWeb-Konfiguration für Frank         Auf diesen Seiten haben Sie die Möglichkeit, Ihren Verein im RurWeb zu präsentieren und für Ihren Verein relevante Termine einzugeben.         Vereinsname:       K.G. Böse Buben Birgel 1960 e.V.           |  |  |  |  |
| ob Freunde oder Partner.<br>weiter         Neue Kleinanzeigen         Gefrierschrank gesucht         [ Details ]         Rubrik: Elektrogeräte & Zubehör         Wohnung zu vermieten         [ Details ]         Rubrik: Uremietung Wohnung         Partyhand Skyline | <ul> <li><u>Vereinsdaten ändern</u><br/>(Her können Sie auch die Daten für Ihre kostenlose Vereinshomepage<br/>unter "<u>www.rurweb.de/vereine/boese.buben.1960</u>" eingeben.)</li> <li><u>Termine eintragen</u></li> <li><u>Termine anzeigen/ändern</u><br/>(Geben Sie direkt für Ihren Verein relevante Termine in die RurWeb<br/>Datenbank ein, diese erscheinen auch direkt auf Ihrer RurWeb-<br/>Vereinshomepage)</li> </ul> |  |  |  |  |
| [ Details ]<br>Rubrik: <u>Musik</u><br>waitara Klainanzairaan                                                                                                    |                                                                                                    |  |  |  |  |
| 🕘 RurWeb - Informationforum für den Wirtschaftsraur                                                                                                    | n Düren-Jülich 🥥 Internet                                                                                                    |  |  |  |  |

Zu jedem für Ihren Zugang registrierten Verein können drei Optionen ausgewählt werden:

- 1. Vereinsdaten ändern
- 2. Termine eintragen
- 3. Termine anzeigen/ändern

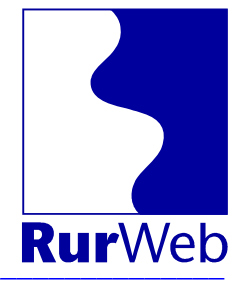

## Vereinsdaten ändern

Aus dieser Seite werden die Grunddaten zu Ihrem Verein hinterlegt. Diese Daten erscheinen sowohl in der Vereinsdatenbank, als auch in der Mini-Homepage des Vereins.

| RurWeb - Konfiguration - Microsoft Inte                          | rnet Explorer                 |                                                                                                    |                      |                                                            |   |
|------------------------------------------------------------------|-------------------------------|----------------------------------------------------------------------------------------------------|----------------------|------------------------------------------------------------|---|
| Datei Bearbeiten Ansicht Favoriten Extra                         | s <u>?</u>                    |                                                                                                    |                      |                                                            |   |
| 🚱 Zurück 🝷 🕥 - 💌 😰 🚮 🔎                                           | 🔵 Suchen 🤺 Favoriten 🧯        | Medien 🥝 🍰 - 🔭 Links 🥊 🖤                                                                                    | RW-VW 🙋 Interne '    | /erwaltungsseite                                           |   |
| Adresse http://www.rurweb.de/personal/index.                     | html?op=vereine daten&idveran | stalter=7                                                                                                   |                      | Wechseln zu Norton AntiVirus                               | - |
| Google - 🗸 🏟 🛛                                                   | Veb-Suche • 🚮 PageBan         | 🔁 30 blockiert 🛛 💌 Optionen 🥒                                                                               |                      |                                                            |   |
| Persönliches Menii                                               |                               |                                                                                                    |                      |                                                            | ^ |
| Konfiguration                                                    | Profil & Visitenkarte         | Vereins-Administration                                                                                      | Kontaktanzeigen      | Persönliches Menü                                          |   |
| Abmelden                                                         | Nachrichten/Postkarten        | Lesezeichen                                                                                                 | Kleinanzeigen        |                                                            |   |
| <u>42 Personen online</u>                                        |                               |                                                                                                    | RurW                 | eb-Konfiguration für Frank                                 |   |
| <u>davon 6 im Chat</u><br>Sie sind angemeldet als <b>Frank</b> . |                               |                                                                                                    |                      |                                                            |   |
| net für Singles                                                  |                               |                                                                                                    |                      |                                                            |   |
| Fine Chance für alle die                                         | Führen Sie die Änder          | rung durch und bestätigen Sie anschlie                                                                      | Bend den Ände        | rungsbutton.                                               |   |
| jemanden suchen, egal                                            | Mit ** gekennzeichne          | te Feider mussen ausgerunt werden. [H                                                                       | <u>iiie</u> j        |                                                            |   |
| ob Freunde oder Partner.<br>weiter                               | Kategoria:                    | Kamawal *                                                                                                   | Geben S              | Sie hier die <b>Art</b> Ihres Vereins                      |   |
| Neue Kleinanzeigen                                               | Rategorie.                    |                                                                                                    | an.<br>Geboor        | in hier Ibren Vereinsnamen                                 |   |
| Gefrierschrank gesucht                                           | Veranstalter:                 | K.G. Böse Buben Birgel 1960 e.V. *                                                                          | ein.                 | se mer mien vereinsnamen                                   |   |
| [Details]                                                        |                               |                                                                                                    | Unter d<br>in RurW   | esem Namen wird Ihr Verein<br>eb geführt. Dieser Name darf |   |
| Wohnung zu vermieten                                             | Schlüssel:                    | boese.buben.1960                                                                                            | keine S              | onderzeichen, Leerzeichen                                  |   |
| [ <u>Details</u> ]                                               |                               |                                                                                                    | Hier wir             | d die Adresse der                                          |   |
| Partyband Skyline                                                | Nachname:                     | Zilles                                                                                                    | Geschät              | tsstelle oder des                                          |   |
| [ <u>Details</u> ]<br>Pubrik: Musik                              | Vorname:                      | Helmut                                                                                                    | Anspred              | nparciers eingegeben                                       |   |
| weitere Kleinanzeigen                                            |                               |                                                                                                    | Hier wir             | d die Adresse der                                          |   |
| Aktuelle Termine                                                 | Straße:                       | Bachstr. 228                                                                                                | Geschät              | tsstelle oder des<br>boartners eingegeben                  |   |
| Freitag 9.01.2004                                                | Stadt                         | 52355 Düren-Birgel                                                                                          | Wählen               | Sie bitte eine Stadt oder                                  |   |
| 19:00: Proklamationssitzung Details                              | Stadt.                        |                                                                                                    | einen S<br>Geben S   | tadtteil aus<br>Sie bier eine Pufnummer an                 |   |
| Samstag 10.01.2004                                               | Telefon-Nummer:               | 02421-62321                                                                                                 | unter de             | er Sie zu erreichen sind.                                  |   |
| 14:30: Kinderkarneval <u>Details</u>                             | Fax-Nummer:                   | 02421-65416                                                                                                 | Geben S              | ie hier Ihre Fax-Nummer ein.                               |   |
| Sonntag 11.01.2004                                               | E-Mail Adresse:               | info@birgel-online.de                                                                                       | Hier bitt<br>eingebe | e Ihre E-Mail Adresse<br>n.                                |   |
| Neujahrskonzert "Aufforderung zum<br>Tanz" Details               |                               |                                                                                                    | Wenn v               | orhanden, können Sie hier die                              |   |
| 11:11: Prinzenproklamation Details                               | URL:                          | http://www.birgel-online.de/bbb.htm                                                                         | Interne              | adresse Ihres Vereins<br>gen (http://www.rurweb.de)        |   |
|                                                                  | Mahilfunka                    |                                                                                                    | Möchter              | n Sie über Handy erreichbar                                |   |
| Weitere aktuelle Termine finden Sie                              | MODIFICITIK:                  | 1                                                                                                    | hier ein             | geben.                                                     |   |
| hier                                                             |                               | Vorsitzender: Helmut Zilles                                                                                 | ~                    |                                                            |   |
|                                                                  |                               | Prasident, flandy fieldig                                                                                   |                      |                                                            |   |
|                                                                  |                               |                                                                                                    | Hier kör             | nen Sie noch weitere                                       |   |
|                                                                  | Allgemeine<br>Informationen:  |                                                                                                    | Informa              | tionen über Ihren Verein                                   |   |
|                                                                  |                               |                                                                                                    | rincerte             | yen.                                                       |   |
|                                                                  |                               |                                                                                                    |                      |                                                            |   |
|                                                                  |                               | I                                                                                                    | ~                    |                                                            |   |
|                                                                  |                               | Unsere Karnevalsgesellschaft besteht zur Zeit aus üb<br>aktiven und inaktiven Mitgliedern. Zu den in Birgel | er 100 🔨             |                                                            |   |
|                                                                  |                               | ansässigen, eigenen Kräften zählen eine Kinder- und<br>Jugendgarde, die Damen-Show-Balletts "Pannmule"      |                      |                                                            |   |
|                                                                  |                               | und "Sunny-Girls" sowie das Männerballett "Birgeler<br>Bachetelson". Alle dei Ballette eind weit über die   |                      |                                                            | ~ |
| Bowlet recently would                                            | 00 00k l                      |                                                                                                    |                      | A                                                          |   |

### Wichtig:

- Das Feld Schlüssel enthält eine Kurzbezeichnung des Vereins. Diese Kurzbezeichnung ist gleichzeitig der Name der Mini-Homepage.
- Unter Nachname, Vorname, Anschrift geben Sie bitte den Ansprechpartner für Fremde im Verein an. Hier gehört nicht der Name des Internetbeauftragten hin.
- Der Name des Internetbeauftragten, der die Angaben bei RurWeb pflegt, wird unter Profil/Visitenkarte eingetragen.
- Falls der Verein bereits eine eigene Homepage hat, kann die Adresse in das Feld URL eingetragen werden. Diese wird dann entsprechend berücksichtigt.

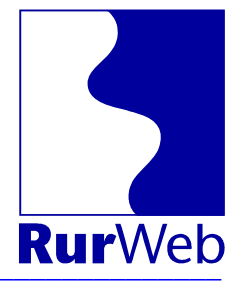

## **Termine eintragen**

Ein guter Terminkalender im Internet hat deutlich mehr Funktionen, als ein Terminkalender auf Papier. Deshalb muss auch der Terminkalender bei RurWeb mit mehr Informationen gefüttert werden, als man das sonst gewöhnt ist.

Damit auch Besucher von außerhalb zu Ihrer Veranstaltung finden sind folgende Dinge besonders wichtig:

Aussagekräftiger Titel

In den Übersichtslisten erscheint nur der Titel der Veranstaltung, Ort und Uhrzeit. Deshalb müssen die wenigen Worte des Titels schon sagen, worum es geht.

Beschreibung

Versetzen Sie sich in die Position eines auswärtigen Besuchers. Jetzt schreiben Sie alles auf, was dieser Besucher wissen muss.

#### Eintritt

Informieren Sie bitte auch über die Vorverkaufsstellen und die Öffnungszeiten der Vorverkaufsstellen.

Anreise

Hierzu gehören auch die Bushaltestellen und die umliegenden Parkplätze

| Datei Bearbeiten Ansicht Eavoriten Extras                                                | 2                        |                                  |         |                                                                                                    | 1 |
|------------------------------------------------------------------------------------------|--------------------------|----------------------------------|---------|----------------------------------------------------------------------------------------------------|---|
| 😋 Zurick • 🐑 · 💌 🖻 🚮 🔎                                                                   | Suchen 🐈 Favoriten       | 😵 Meden 🕢 🔗 " 🛛                  | nks 🖪 R | W TRW-WW                                                                                                    |   |
| dresse 🎒 http://www.purweb.de/personal/index.h                                           | mi2oo-vereine add termin | e Sidver anstalter = 7           |         | Wechseln zu Norton AntWrus                                                                                                    |   |
| Google - 🖌 😽 🗰                                                                           | sb-Suche • 🚮 Pagel       | Rank RD 30 blockiert Ro Optionen | A       |                                                                                                    |   |
|                                                                                          |                          |                                  | ~       |                                                                                                    | _ |
| Kenfiguration                                                                            | Profil & Visitenkarte    | Vereins-Administr                | ration  | Kontaktanzeigen Persönliches Menü                                                                                                    |   |
| Abmelden                                                                                 | Nachrichten/Postkar      | ten Lesezeichen                  |         | Kleinanzeigen                                                                                                    | • |
| 45 Personen online                                                                       |                          |                                  |         | RurWeb-Konfiguration für Fran                                                                                                    | k |
| davon 6 im Chat<br>ie sind annemeldet als Frank                                          | and a start              |                                  | _       | and the state of the second second second second second second second second second second second second second                                                                                                    |   |
| not för Singler                                                                          | Titel:                   |                                  |         | Name oder Titel der Veranstaltung                                                                                                    |   |
| net für Singles                                                                          | Kategorie:               | bitte wählen                     | ~       | Kategorie der Veranstaltung                                                                                                    |   |
| Eine Chance für alle, die<br>jemanden suchen, egal<br>ob Freunde oder Partner.<br>weiter | Beschreibung:            |                                  |         | Ausführliche Beschreibung der Veranstaltung.<br>Denken Sie daran, dass dieser Text außenstehende<br>vollständig informieren soll.                                                                                                    |   |
| leue Kleinanzeigen                                                                       |                          |                                  |         |                                                                                                    |   |
| Gefrierschrank gesucht                                                                   |                          |                                  |         |                                                                                                    |   |
| [ Details ]                                                                              |                          |                                  | 1       |                                                                                                    |   |
| Wohnung zu vermieten                                                                     | URL:                     |                                  |         | Internetadresse mit genauen Infos zur                                                                                                    |   |
| [ Details ]                                                                              |                          |                                  |         | Seite mit den weiteren Informationen führen. Links                                                                                                    |   |
| Partyband Skyline                                                                        |                          |                                  |         | die zu Übersichtsseiten des Veranstalters führen<br>sind nicht zulässin.                                                                                                    |   |
| [ Details ]<br>Public Munic                                                              | Starttag:                | - V - V - V                      |         | Erster Tag der Veranstaltung                                                                                                    |   |
| eitere Kleinanzeigen                                                                     |                          |                                  |         | Letzter Tag der Veranstaltung. Bei eintägigen                                                                                                    |   |
| ktuelle Termine                                                                          | Endetag:                 | • • • • •                        |         | Veranstaltungen können Sie dieses Feld auch leer                                                                                                    |   |
| reitag 9.01.2004                                                                         | Wochentage:              | E Soontao                        |         | Bei Veranstaltungen, die über mehrere Wochen                                                                                                    |   |
| 19:00: Proklamationssitzung Details                                                      |                          | F Montag                         |         | gehen können Sie hier eintragen an welchem<br>Wochentag hzw. welchen Wochentagen die                                                                                                    |   |
| Samstag 10.01.2004                                                                       |                          | ☐ Dienstag                       |         | Veranstaltung stattfindet.                                                                                                    |   |
| 14:30: Herrensitzung Details<br>14:30: Kinderkameval Details                             |                          | Mittwoch                         |         |                                                                                                    |   |
| ionntag 11.01.2004                                                                       |                          | Donnerstag                       |         |                                                                                                    |   |
| Neujahrskonzert "Aufforderung zum                                                        |                          | Freitag                          |         |                                                                                                    |   |
| Tanz <sup>-</sup> Details                                                                |                          | Samstag                          |         | Daning das Versenheltung                                                                                                    |   |
| The second second second second                                                          | Startzeit:               | - 🙁 - 😢 Uhr                      |         | Beginn der Veranstaltung.                                                                                                    |   |
|                                                                                          | Endezeit:                | - 💌 - 💌 Uhr                      |         | Ende der Veranstaltung.                                                                                                    |   |
| ier                                                                                      | Eintritt:                | ○ Ja ○ Nein ○ unbekannt          | _       | Geben Sie an, ob Sie Eintritt zu Ihrer Veranstaltung<br>verlangen. Falls ja, bitte genaue Angaben zur Höhe<br>und zu evtl. Vorverkaufsstellen.                                                                                                    |   |
|                                                                                          | Ort:                     | bitte wählen                     | ~       | Stadt, Gemeine und Ort, an dem die Veranstaltung                                                                                                    |   |
|                                                                                          | Straße:                  |                                  | _       | Genaue postalische Straßenbezeichnung. Bitte auch                                                                                                    |   |
|                                                                                          |                          |                                  |         | bei bekannten Einrichtungen die Straßenbezeichnun<br>angeben.                                                                                                    | 9 |
|                                                                                          | Veranstaltungsort:       |                                  |         | Bestimmte Orte haben einen besonderen Namen<br>etwa Festhalle Birkesdorf oder Haus der Stadt.<br>Genau dieser Name ist hier gefragt. Nur, wenn Sie<br>bei Ort die Option außerhalb gewählt haben, könner<br>Sie hier den Namen des Orts und des Ortstelles<br>eingeben. | , |
|                                                                                          | Anreise:                 |                                  | 6       | Was müssen außenstehende wissen, um zu Ihrer<br>Veranstaltung zu gelangen?                                                                                                    |   |

# RurWeb – Vereine

Anleitung

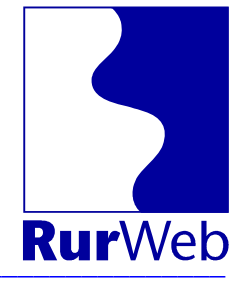

#### **Regelmäßige Termine**

Der Terminkalender enthält eine Spezialfunktion für wöchentlich wiederkehrende Termine. Das sind zum Beispiel Trainingstermine o.ä.

Diese Termine brauchen sie nur ein Mal einzugeben. Dabei geben Sie als Starttag den ersten Veranstaltungstag im Jahr und als Endetag den letzten Veranstaltungstag im Jahr ein. Zusätzlich haken Sie den Wochentag an, an dem die Veranstaltung stattfindet. Jetzt wird der Termin automatisch jede Woche angezeigt.

## Interne und externe Termine

Im RurWeb-Terminkalender können sowohl Termine eingegeben werden, die für die Öffentlichkeit bestimmt sind, als auch vereinsinterne Termine. Die Vereinsinternen Termine werden in der Datenbank als "intern" gekennzeichnet. Diese Kennzeichnung führt dazu, dass die betreffenden Termine nur auf der Mini-Homepage des Vereins und in der Vereinsausgabe geführt werden.

# Termine anzeigen/ändern

Eine Übersicht über die eingetragenen Termine erhalten Sie unter "Termine anzeigen/ändern"

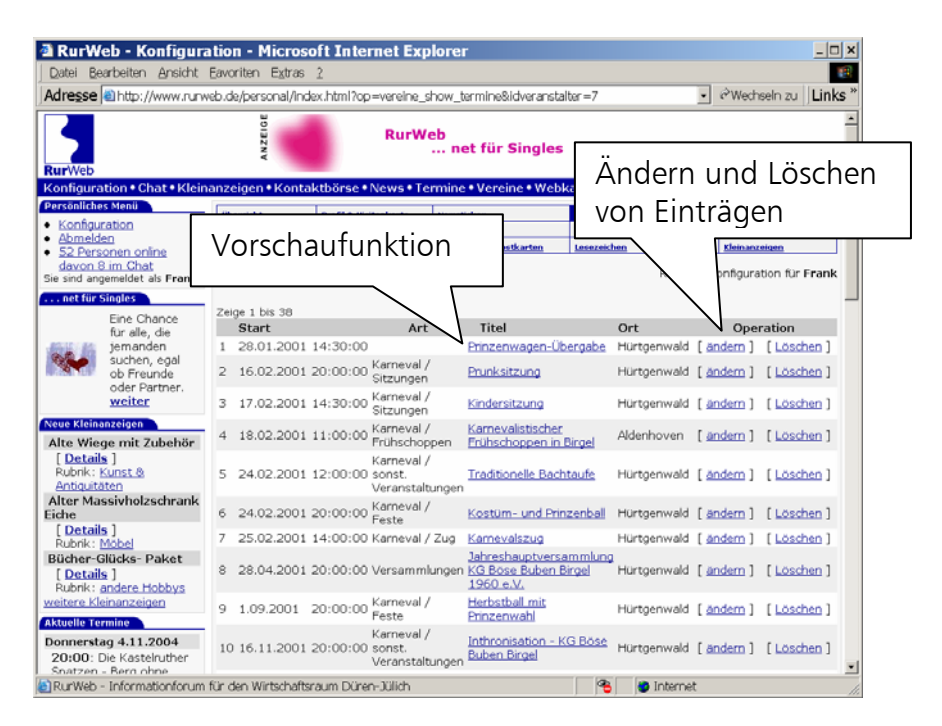

Sie können problemlos Termineinträge aus dem Vorjahr durch aktualisieren recyclen und mit aktuellen Daten für das aktuelle Jahr verwenden. So können Sie bei jährlich wiederkehrenden Terminen den Eingabeaufwand reduzieren.

Frank Reiermann Software und Internet Van-der-Giese-Str. 2 52351 Düren Tel.: 0 24 21/69 28-0 Fax: 0 24 21/69 28-10 E-Mail: info@reiermann.de Web: www.reiermann.de

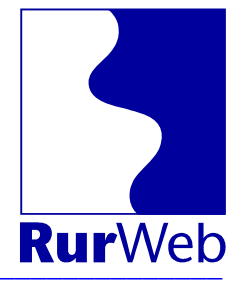

# Termine in externen Webseiten

Viele Vereine haben eigene Homepages. Damit die Termine nicht doppelt eingegeben werden müssen, hat RurWeb eine Funktion, mit der die Termine aktiv in eine beliebige Homepage eingebunden werden kann.

Die Einbindung erfolgt mit folgendem HTML-Befehl:

<script language="JavaScript"</pre>

src="http://partner.rurweb.de/termine/?idveranstalter=<ID>">
</script>

Dabei wird die <ID> durch die ID des Vereins ersetzt. Diese steht auf der Übersichtsseite der Vereins-Administration.

**Beispiel:** 

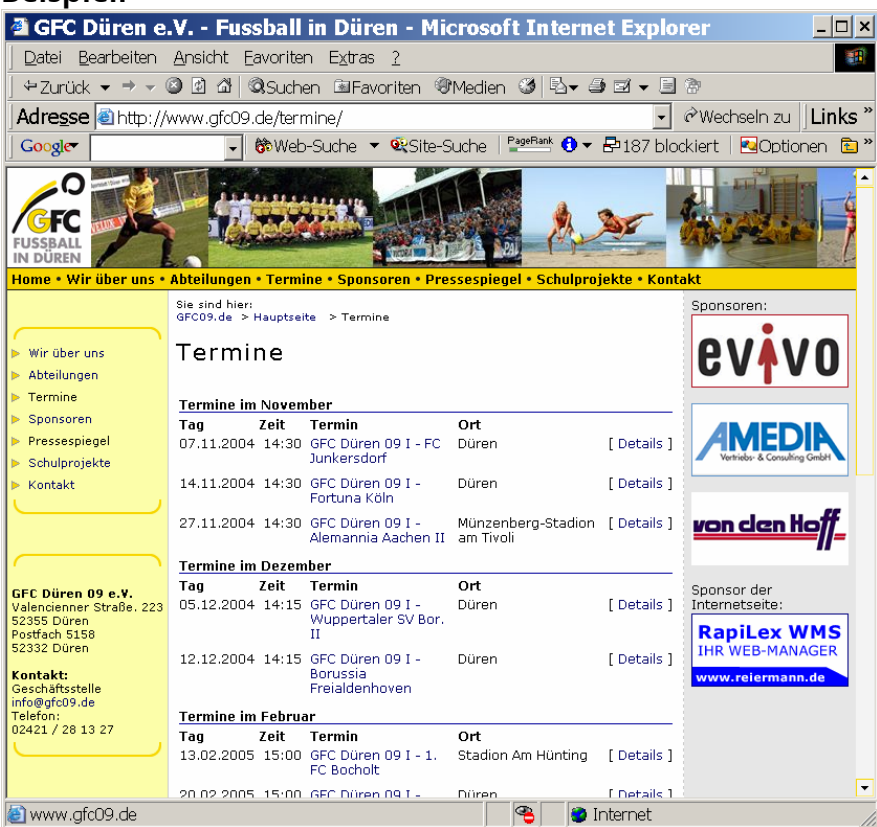

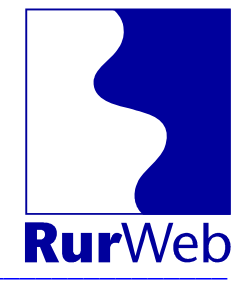

## Vereinshomepage

Jeder bei RurWeb registrierte Verein erhält eine eigene Mini-Homepage. Diese Homepage ist unter der Adresse

http://www.rurweb.de/vereine/<Vereinsname>

zu erreichen.

Alle Daten in der Vereinshomepage stammen aus der RurWeb-Datenbank.

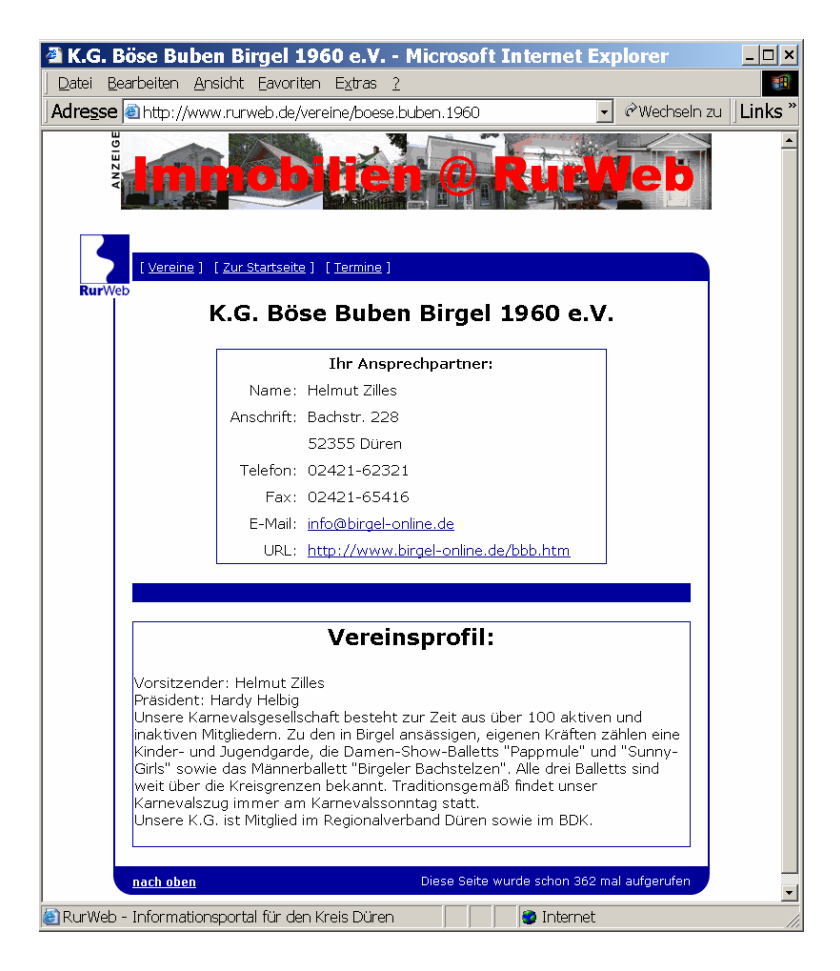

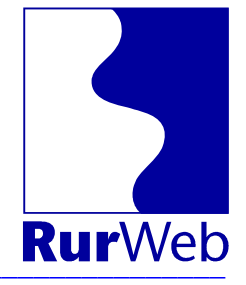

# Anforderungsformular Zugangsdaten

Um Termine und Vereinsdaten selber eingeben zu können, benötigen Sie Zugangsdaten.

Nutzen Sie dieses Formular, um die Zugangsdaten für Ihren Verein anzufordern. Die Zugangsdaten sind kostenlos!

| Name des Vereins    | <br> |  |
|---------------------|------|--|
| Name des vereins    |      |  |
|                     | <br> |  |
| Straße              |      |  |
|                     |      |  |
| PLZ Ort             |      |  |
|                     |      |  |
| Telefon             | <br> |  |
|                     |      |  |
|                     | <br> |  |
| Fax:                |      |  |
|                     | <br> |  |
| E-Mail              |      |  |
|                     |      |  |
| Web                 |      |  |
|                     |      |  |
| Vereinsvorsitzender | <br> |  |
|                     |      |  |
|                     |      |  |

Name des "Internetbeauftragten"

Mit meiner Unterschrift erkläre ich, dass ich vertretungsberechtigter Vereinsvorsitzender bin. Ich verpflichte mich, die Zugangsdaten vertraulich zu behandeln und nur an die dafür zuständige Person weiterzugeben. Weiterhin verpflichte ich mich, alle Eintragungen im RurWeb-Terminkalender mit größtmöglicher Sorgfalt durchzuführen – bzw. durchführen zu lassen.

Ort, Datum

Unterschrift Vorstand